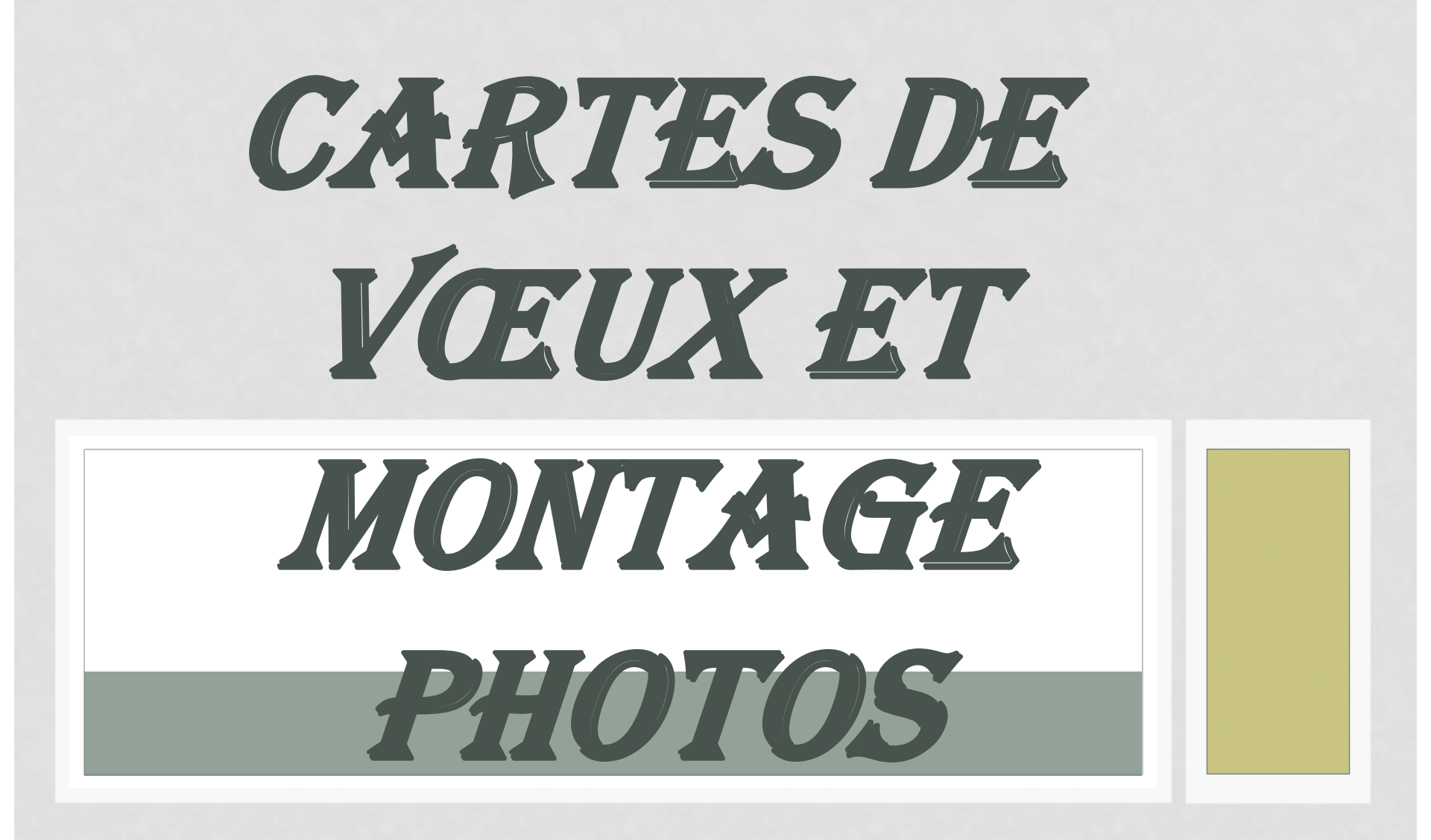

25 NOV. 2019 MARCEL

# Mode opératoire

- Chercher une image pour faire l'arrière plan
- Dans la barre des tâches
- Clic : Insertion
- Clic : Image
- Clic : Insérer
- Pour insérer une image en second plan
- Clic : Image Insérer Rogner puis ajuster l'image
- Clic :Supprimer l'arrière plan
- Clic :Marquer les zones à conserver
- // à supprimer // conserver les modifications
- A répéter autant de fois que d'image voulue
- Clic : Zone de texte: Joyeux Noël .....
- Enregistrer sous : Vœux 2019 2020

## ORIENTER LA PAGE :PORTRAIT OU PAYSAGE

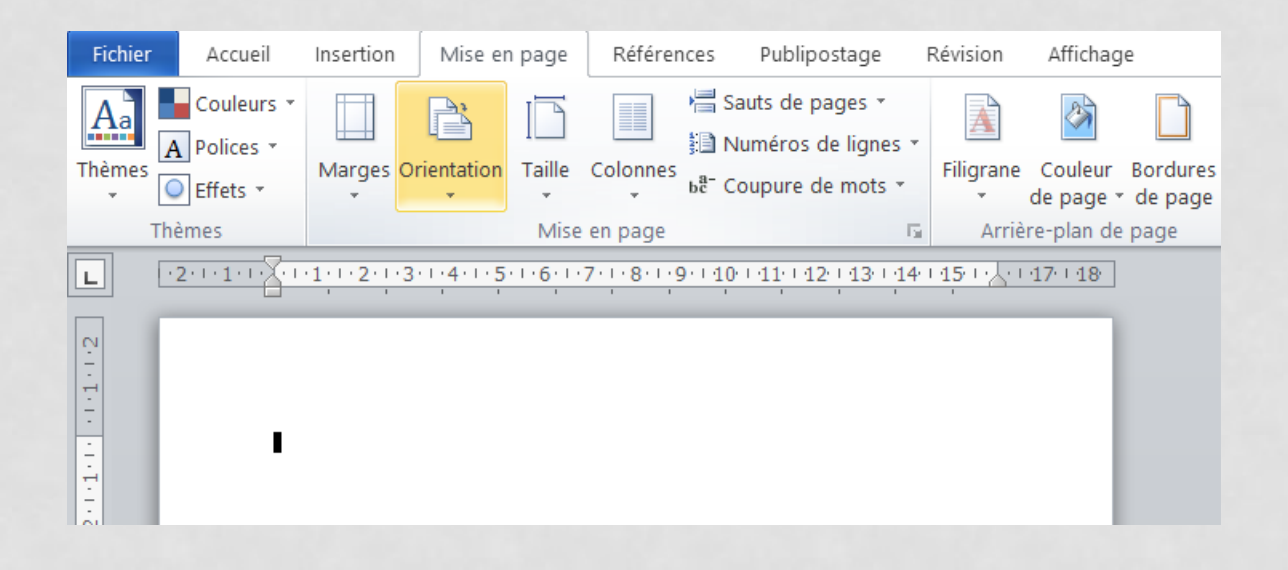

#### **AVEC WORD :** Image de l'arrière plan: Derrière le texte Image de second plan : Devant le texte

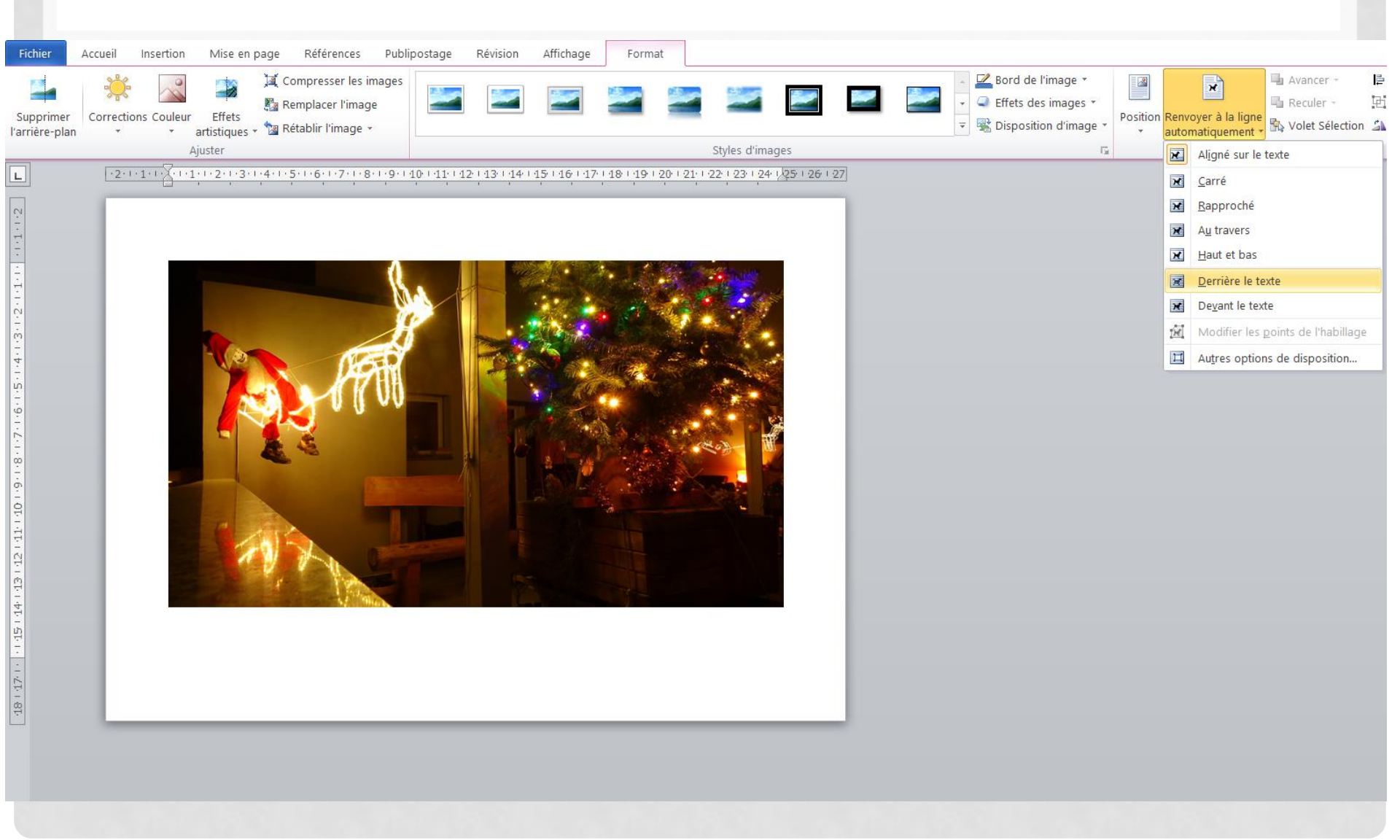

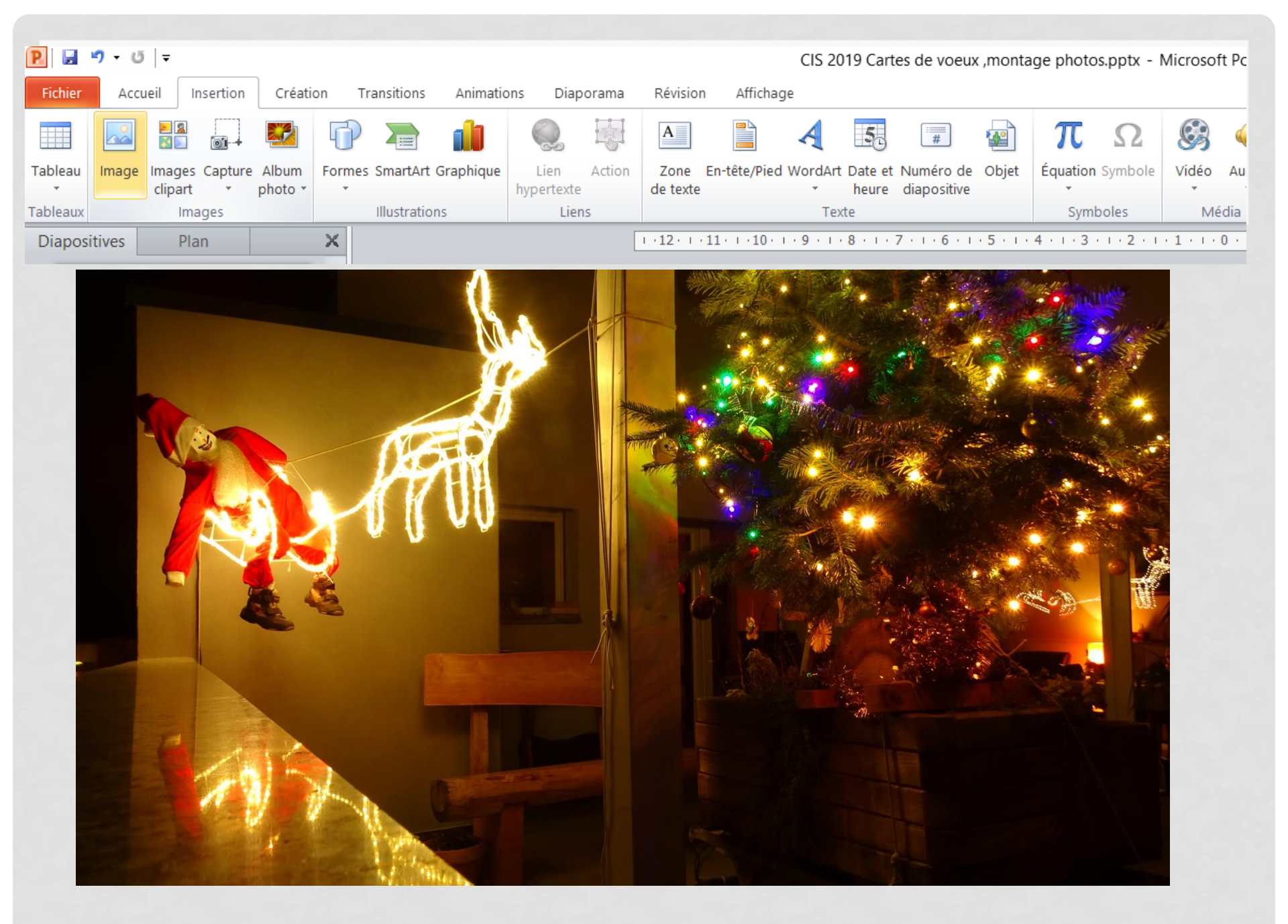

| <u> </u>     |         | - I -         |                    |                    |                |               |           |                    |        |   |
|--------------|---------|---------------|--------------------|--------------------|----------------|---------------|-----------|--------------------|--------|---|
| Fichier      | Accueil |               | Insertion          | Créati             | on Transitions |               | Animatio  | ns Diap            | orama  |   |
|              |         |               | 01-+               |                    | Ð              |               | 1         | Q,                 |        |   |
| Tableau<br>* | Image   | Imag<br>clipa | es Capture<br>rt * | e Album<br>photo ∗ | Formes         | SmartArt      | Graphique | Lien<br>hypertexte | Action |   |
| Tableaux     |         | 1             | mages              | iges               |                | Illustrations |           | Liens              |        |   |
| Diapositivos |         | r             | lan                |                    | ~              |               |           |                    |        | 1 |

#### Insérer une image en second plan: Clic: insertion - image - rogner

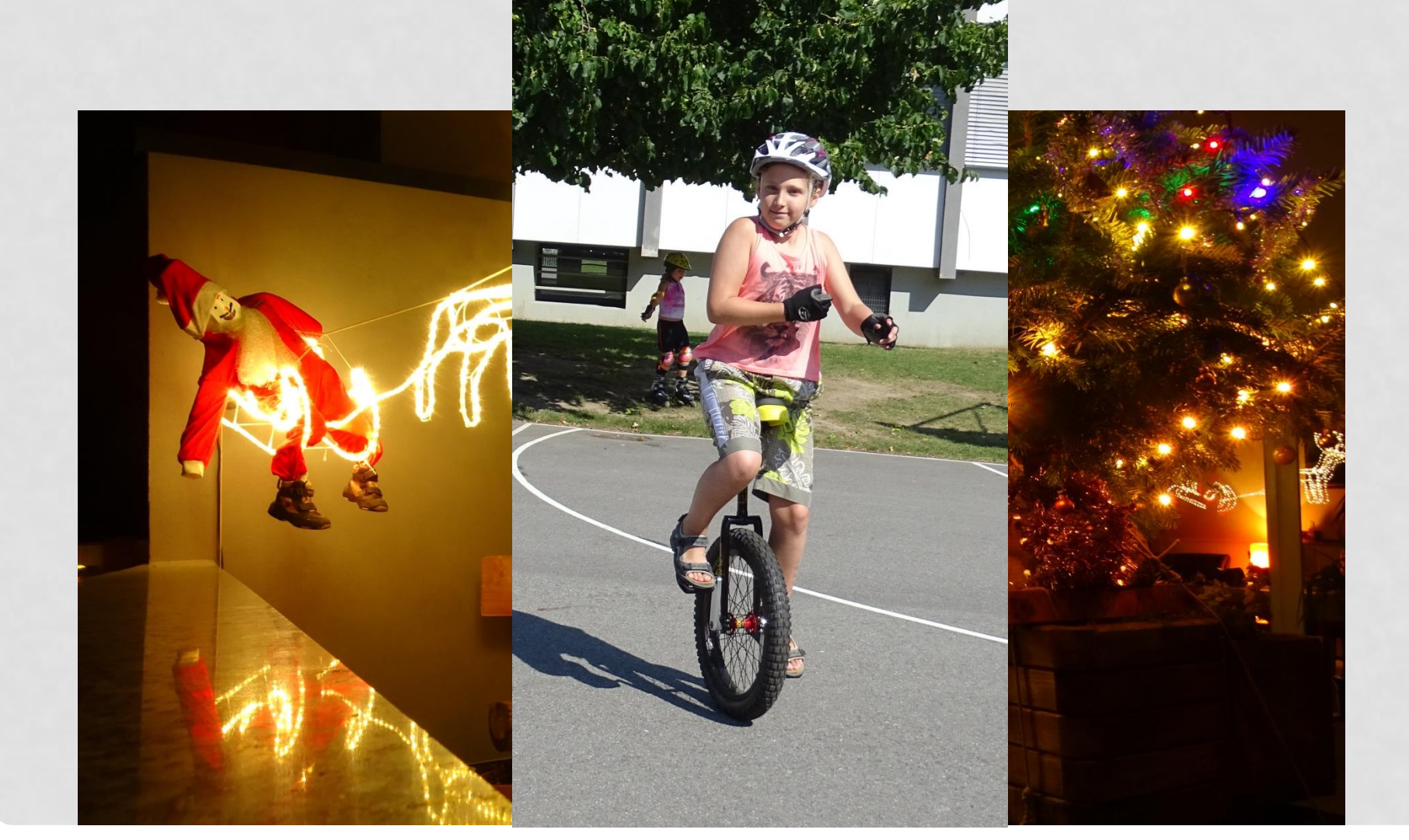

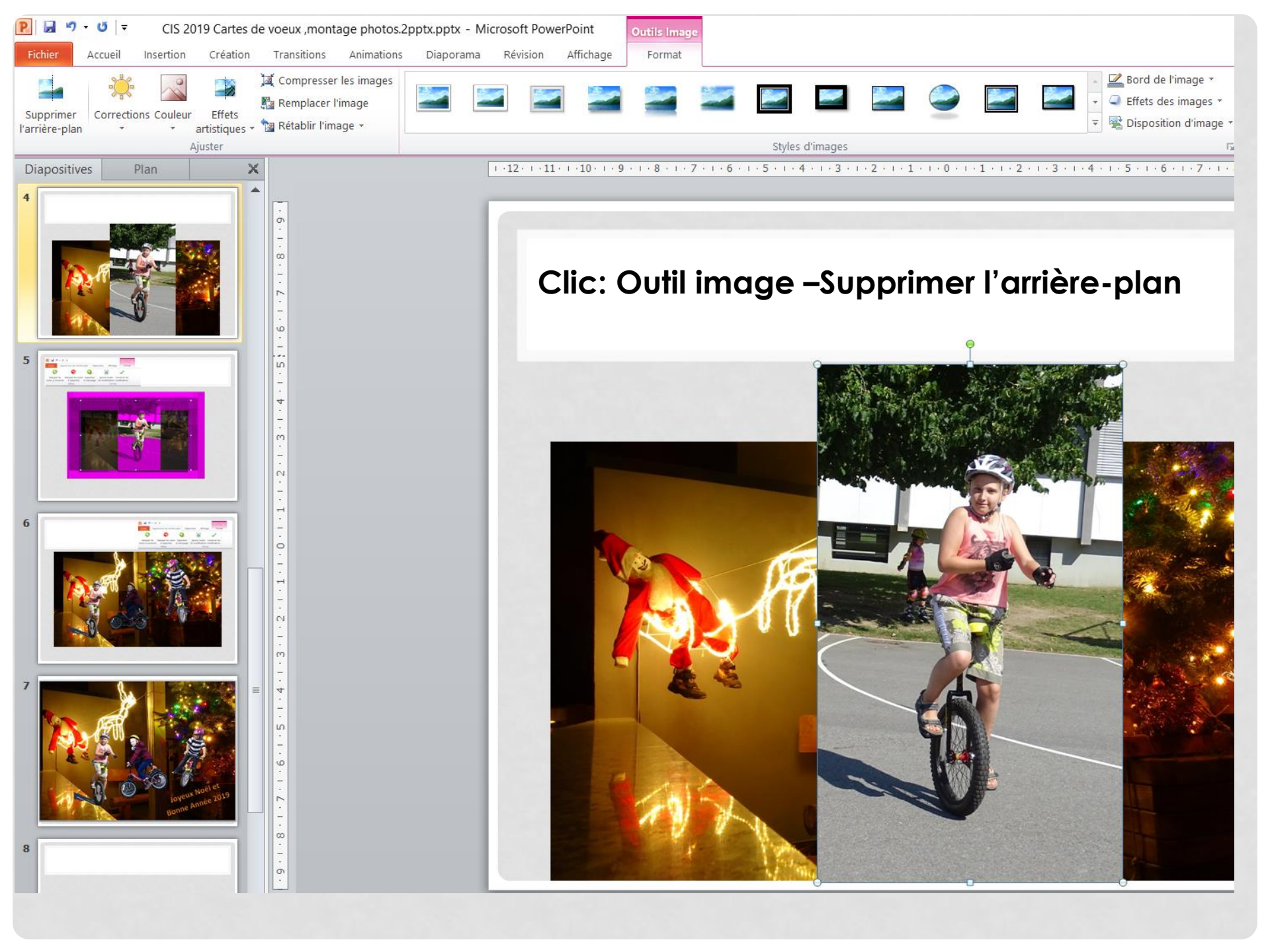

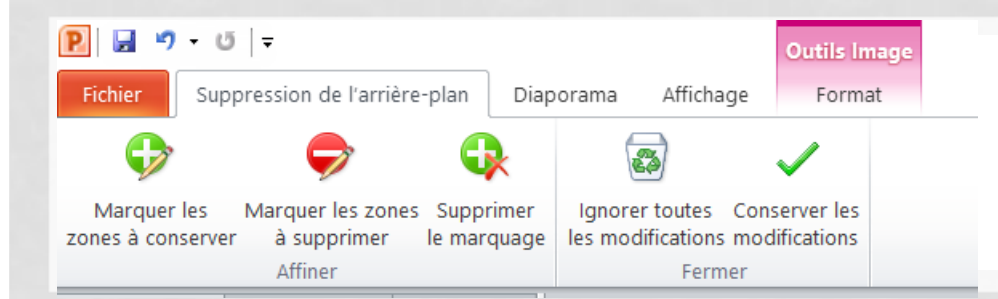

Clic: Marquer les zones à conserver - à supprimer – Conserver les modifications

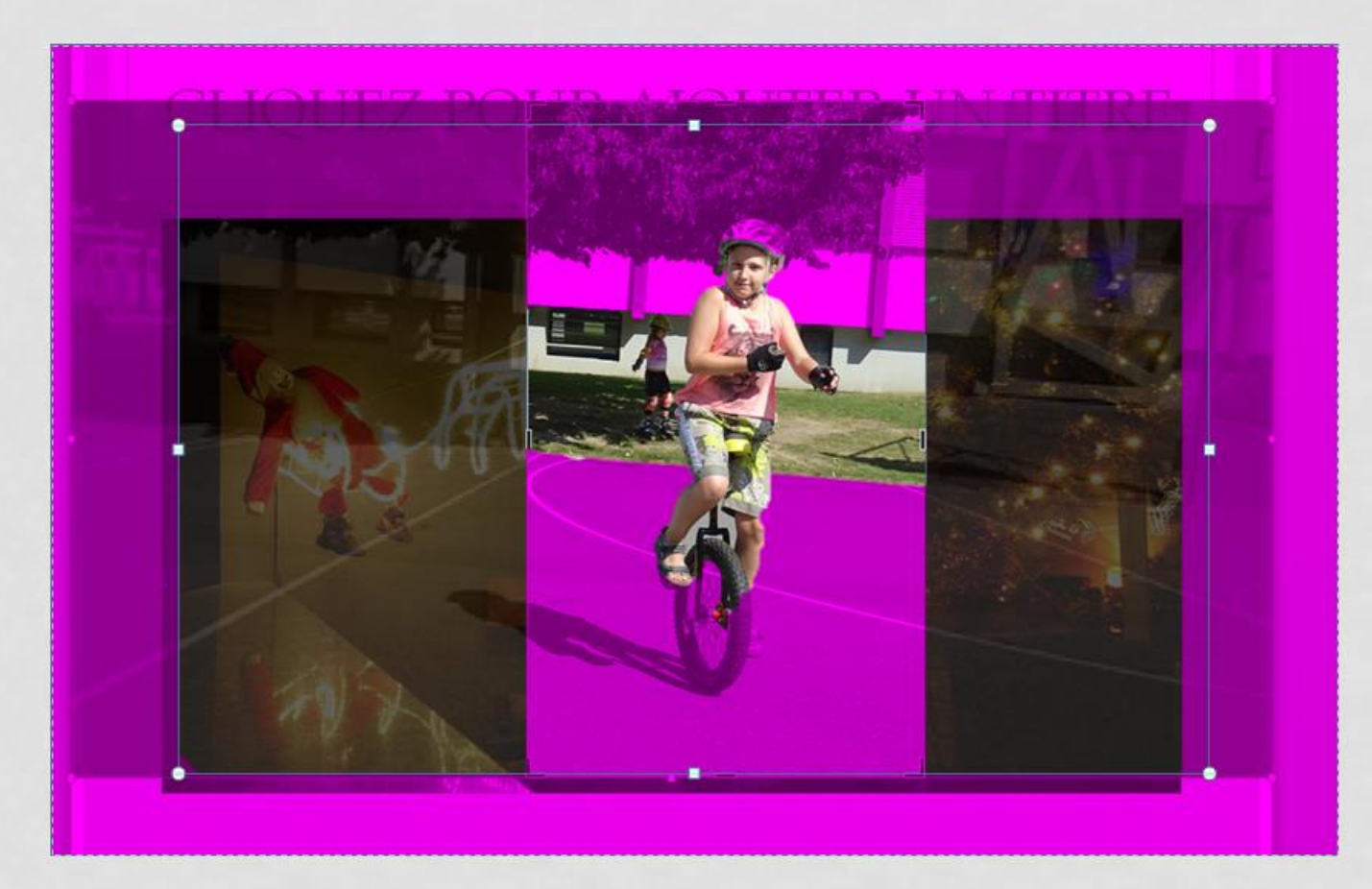

Ajuster à votre goût : + petit + grand Incliner à votre goût : avec le bouton vert Clic : insertion – zone de texte : Joyeux Noël ......

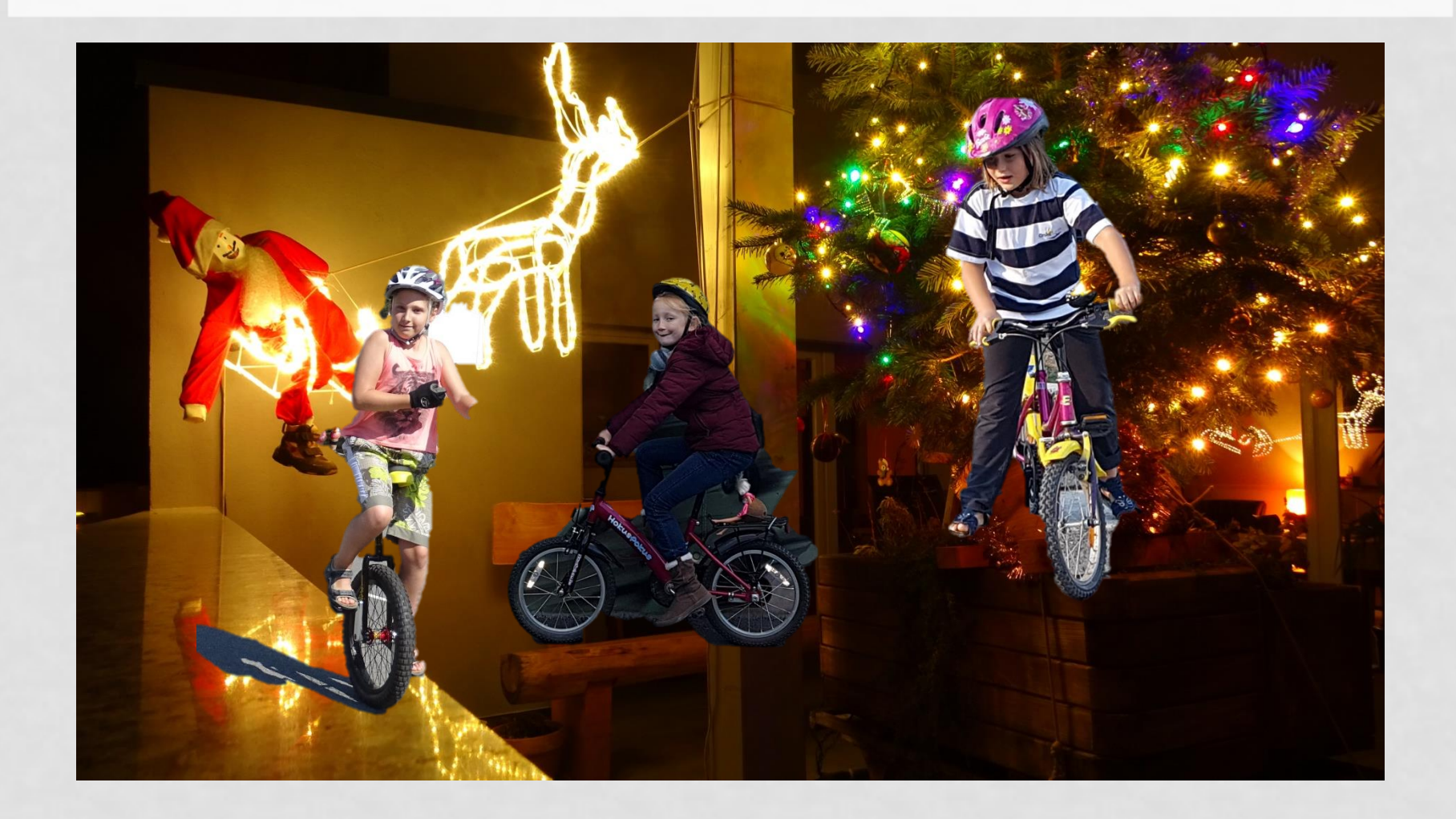

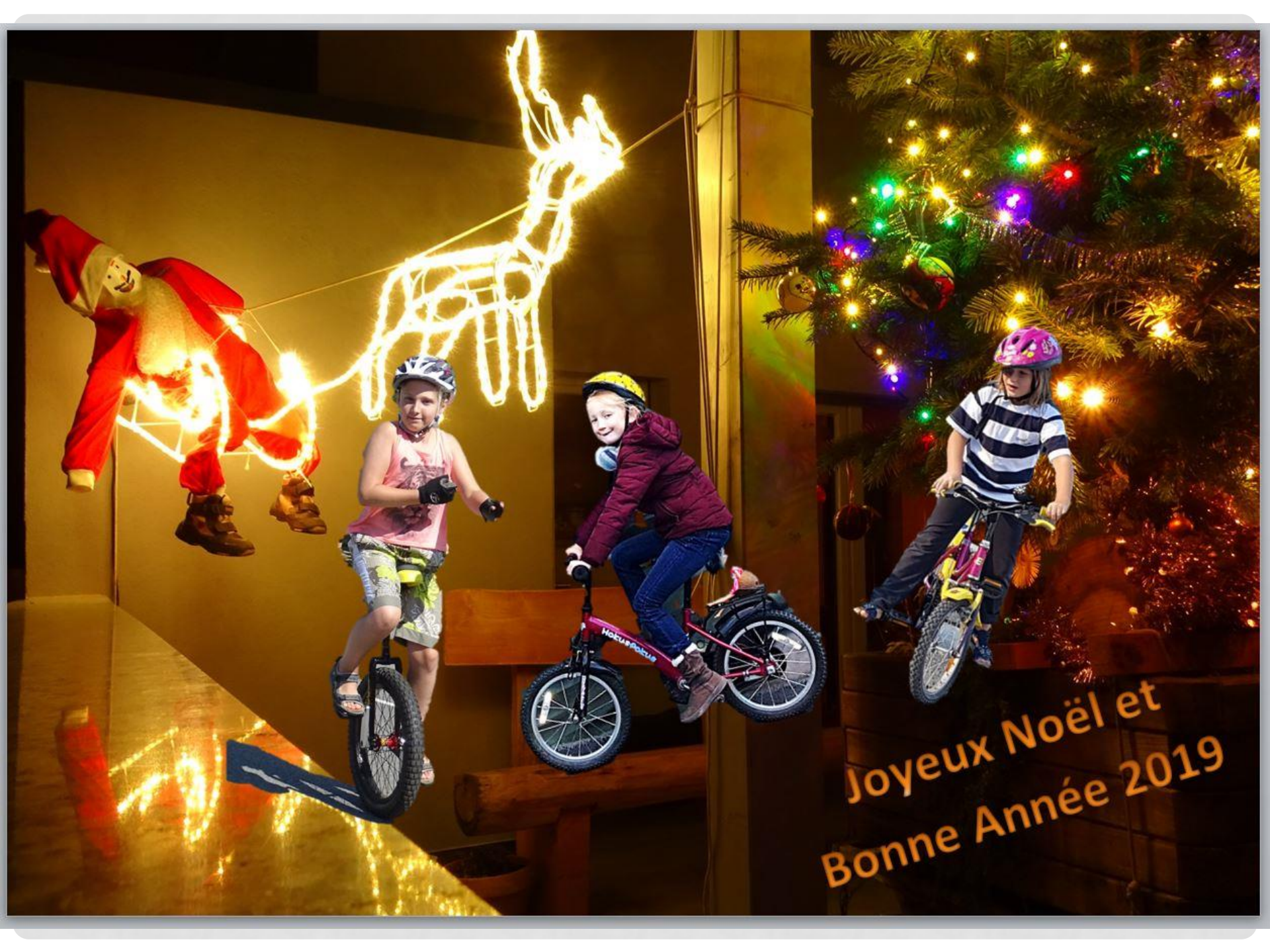

## ENVOYER PAR MAIL

### Où imprimer dans la grandeur de votre choix

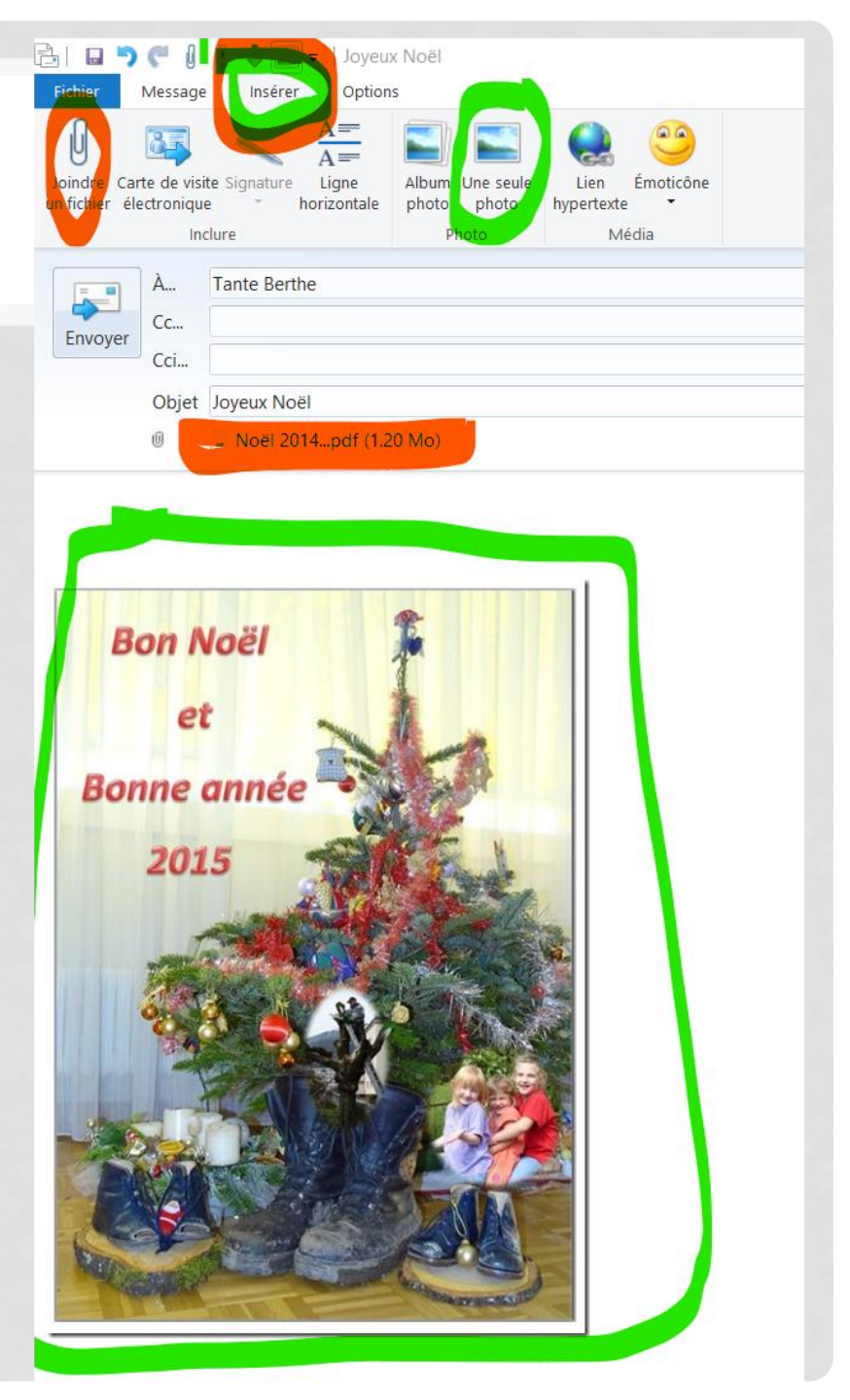

## MERCI DE VOTRE ATTENTION

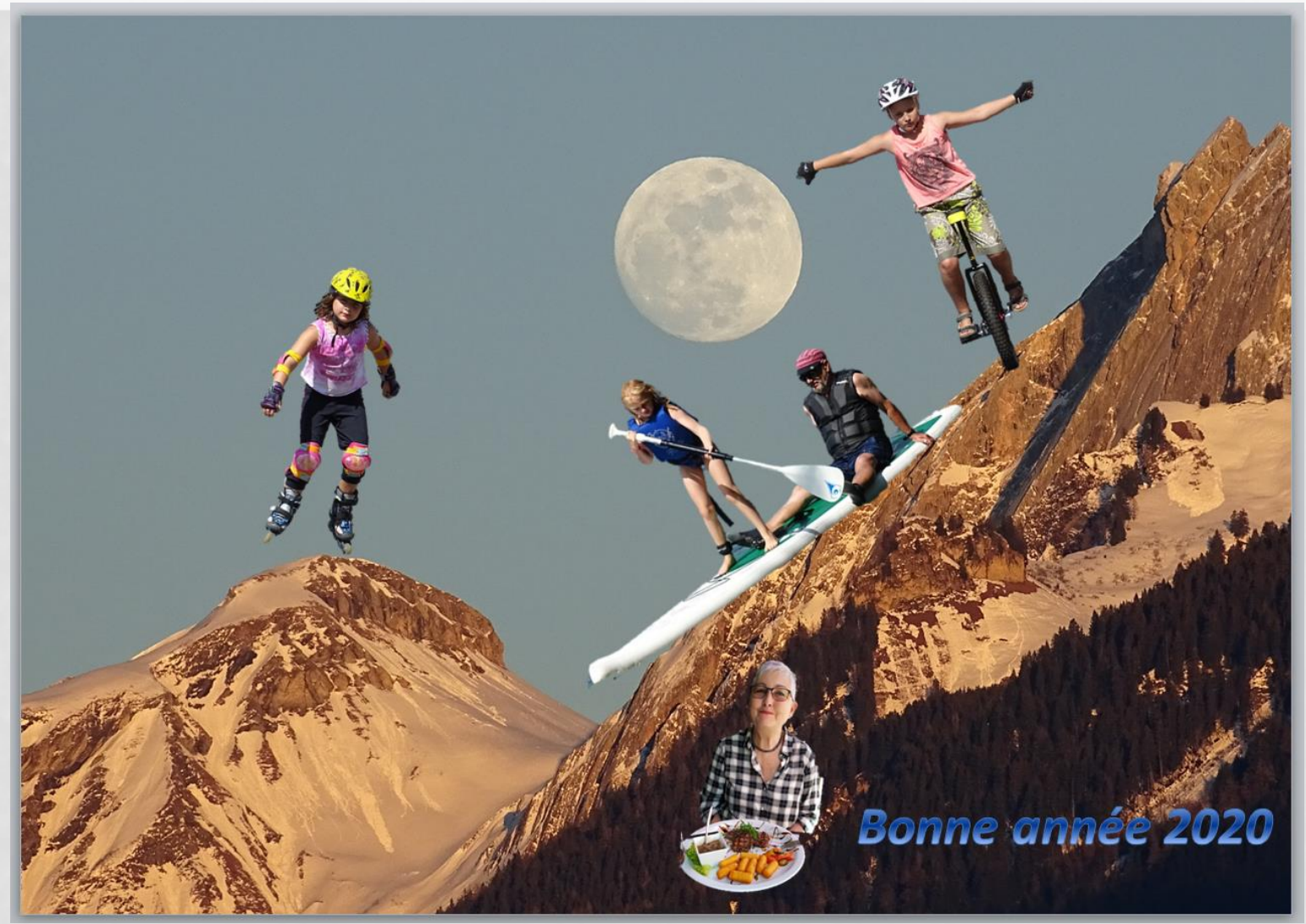